# **GizmoLoupe** Help Version 1.41

27 février 2014

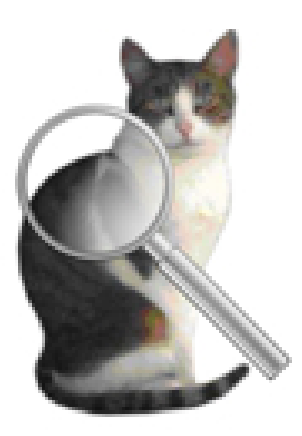

FIGURE 1 – **GizmoLoupe** Version 1.41

# Table des matières

| 1 | Quel est l'usage de GizmoLoupe ?                                                                                                    | 3        |
|---|----------------------------------------------------------------------------------------------------|----------|
|   | 1.1 Historique                                                                                                    | 3        |
|   | 1.1.1 Qui a-t-il de nouveau dans la version 1.41?                                                                                                    | 3        |
|   | 1.1.2 Qui a-t-il de nouveau dans la version 1.40?                                                                                                    | 3        |
|   | 1.1.3 Qui a-t-il de nouveau dans la version 1.39?                                                                                                    | 3        |
|   | 1.1.4 Qui a-t-il de nouveau dans la version 1.28?                                                                                                    | 3        |
|   | 1.1.5 Qui a-t-il de nouveau dans la version 1.27?                                                                                                    | 3        |
|   | 1.1.6 Qui a-t-il de nouveau dans la version $1.26?$                                                                                                    | 3        |
| 2 | Démarrage de GizmoLoupe                                                                                                    | 4        |
| 3 | Les commandes de GizmoLoupe .                                                                                                    | <b>5</b> |
|   | 3.1 $\operatorname{alt} + \operatorname{A}$                                                                                                    | 5        |
|   | 3.2 $alt + B$                                                                                                    | 5        |
|   | 3.3 $alt + C$                                                                                                    | 5        |
|   | $3.4  alt + D  \dots  \dots  \dots  \dots  \dots  \dots  \dots  \dots  \dots $                                                                                        | 5        |
|   | $3.5  alt + R  \dots  \dots  \dots  \dots  \dots  \dots  \dots  \dots  \dots $                                                                                        | 6        |
|   | $3.6  alt + S \dots \dots \dots \dots \dots \dots \dots \dots \dots \dots \dots \dots \dots \dots \dots \dots \dots \dots$                                            | 6        |
|   | $3.7 \text{ cmd} + \text{S} \dots \dots \dots \dots \dots \dots \dots \dots \dots \dots \dots \dots \dots \dots \dots \dots \dots \dots \dots$                        | 6        |
|   | $3.8  \mathrm{cmd} + \mathrm{G} \ldots \ldots \ldots \ldots \ldots \ldots \ldots \ldots \ldots \ldots \ldots \ldots \ldots \ldots \ldots \ldots \ldots \ldots \ldots$ | 6        |
|   | $3.9  \mathrm{cmd} + \mathrm{O} \ldots \ldots \ldots \ldots \ldots \ldots \ldots \ldots \ldots \ldots \ldots \ldots \ldots \ldots \ldots \ldots \ldots \ldots \ldots$ | 6        |
|   | $3.10 \text{ cmd} + \text{E} \dots \dots \dots \dots \dots \dots \dots \dots \dots \dots \dots \dots \dots \dots \dots \dots \dots \dots \dots$                       | 6        |
|   | $3.11 \text{ cmd} + \text{L} \dots \dots \dots \dots \dots \dots \dots \dots \dots \dots \dots \dots \dots \dots \dots \dots \dots \dots \dots$                       | 6        |

| 3.12 | Les flèches                                                                                                    |
|------|----------------------------------------------------------------------------------------------------|
| 3.13 | $cmd + Z \dots \dots \dots \dots \dots \dots \dots \dots \dots \dots \dots \dots \dots \dots \dots \dots \dots \dots$                    |
| 3.14 | cmd + M                                                                                                    |
| 3.15 | $cmd + P \dots \dots \dots \dots \dots \dots \dots \dots \dots \dots \dots \dots \dots \dots \dots \dots \dots \dots$                    |
| 3.16 | $cmd + R \dots \dots \dots \dots \dots \dots \dots \dots \dots \dots \dots \dots \dots \dots \dots \dots \dots \dots$                    |
| 3.17 | $cmd + C \dots \dots \dots \dots \dots \dots \dots \dots \dots \dots \dots \dots \dots \dots \dots \dots \dots \dots$                    |
| 3.18 | $\operatorname{cmd}$ + ,                                                                                                    |
| 3.19 | $cmd + : \ldots \ldots \ldots \ldots \ldots \ldots \ldots \ldots \ldots \ldots \ldots \ldots \ldots \ldots \ldots \ldots $               |
| 3.20 | $\operatorname{cmd} +; \ldots \ldots \ldots \ldots \ldots \ldots \ldots \ldots \ldots \ldots \ldots \ldots \ldots \ldots \ldots \ldots $ |
| 3.21 | $cmd + K \dots \dots \dots \dots \dots \dots \dots \dots \dots \dots \dots \dots \dots \dots \dots \dots \dots \dots$                    |
| 3.22 | $cmd + Q$ ou fermer la fenêtre $\ldots \ldots \ldots \ldots \ldots \ldots \ldots \ldots \ldots \ldots \ldots \ldots $                    |
| 3.23 | alt + H                                                                                                    |
| 3.24 | <b>F1</b>                                                                                                    |
| Act  | 10                                                                                                    |
| Ast  |                                                                                                    |
| 4.1  | Comment déterminer la position d'un objet sur l'écran                                                                                    |
| 4.2  | Comment déterminer une longueur sur l'écran                                                                                              |
| 4.3  | Comment fixer l'échelle de l'écran                                                                                                    |
| 4.4  | Comment noter la couleur d'un point sur l'écran                                                                                          |
| 4.5  | Comment créer et utiliser un parcours                                                                                                    |
|      |                                                                                                    |

# Table des figures

| 1 | GizmoLoupe Version 1.41                                                       | 1  |
|---|-------------------------------------------------------------------------------|----|
| 2 | Écran de démarrage : il résume les fonctions du programme par la listes       |    |
|   | des raccourcis claviers et propose un accès à la documentation complète (ce   |    |
|   | fichier).                                                                     | 4  |
| 3 | Exemple d'écran de <b>GizmoLoupe</b> au démarrage. On notera le réticule      |    |
|   | gradué en pixels, l'origine $(0,0)$ correspond à la position du curseur dans  |    |
|   | l'écran décalé du <b>décalage dx et dy</b> . Les indications comprennent : la |    |
|   | position du curseur dans l'écran (X,Y), si les décalages sont nuls, le Zoom   |    |
|   | appliqué à l'image, les décalages de l'image (dx, dy) et enfin la couleur à   |    |
|   | la position du curseur (rouge, vert, bleu), en décimal et en hexadécimal, et  |    |
|   | visible avec l'indicateur de couleur.                                         | 5  |
| 4 | Dialogue Longueur.                                                            | 6  |
| 5 | Dialogue Choix d'échelle                                                      | 7  |
| 6 | Exemple de parcours                                                           | 8  |
| 7 | Dialogue Données du parcours.                                                 | 8  |
| 8 | Dialogue Préférences.                                                         | 9  |
| 9 | GizmoLoupe activé (à gauche), désactivé (à droite).                           | 10 |

# 1 Quel est l'usage de GizmoLoupe ?

**GizmoLoupe** est un utilitaire simple permettant d'analyser (avec zoom) les images de votre écran, de mesurer les dimensions des objets sur l'écran et de déterminer la couleur d'un pixel écran.

## 1.1 Historique

#### 1.1.1 Qui a-t-il de nouveau dans la version 1.41?

- La fenêtre reste toujours présente quelquesoit l'application active.
- L'image peut être celle d'un film.
- Correction de bugs mineurs.

#### 1.1.2 Qui a-t-il de nouveau dans la version 1.40?

- Réticule On/Off.
- Enregistrement de l'image de la loupe.

#### 1.1.3 Qui a-t-il de nouveau dans la version 1.39?

- Amélioration de la documentation.
- Remplacement de la touche cmd+H par F1.
- Prise en compte des écrans Retina.
- Correction d'un bug de visualisation lorsque le pointeur était voisin des bords de l'écran.

#### 1.1.4 Qui a-t-il de nouveau dans la version 1.28?

Corrections de la documentation et remplacement de la touche F1 par cmd+H.

#### 1.1.5 Qui a-t-il de nouveau dans la version 1.27?

- Dans la mesure la longueur des parcours sur une carte, des segments relient maintenant les points. De plus on peut choisir la couleur des points et des segments pour obtenir un contraste optimal sur une carte.
- Les points d'un parcours peuvent être modifiés par un glisser-déposer.
- Le dialogue du choix d'échelle a été simplifié.

#### 1.1.6 Qui a-t-il de nouveau dans la version 1.26?

On a ajouté un certain nombre de commandes utiles pour mesurer la longueur d'un parcours sur une carte.

# 2 Démarrage de GizmoLoupe

Au démarrage l'écran a l'allure illustrée par la figure [2].

| alt+A : valeur du z  | oom = 1                           |   |
|----------------------|-----------------------------------|---|
| alt+B : valeur du zo | oom = 2                           |   |
| alt+C : valeur du z  | oom = 4                           |   |
| alt+D : valeur du z  | oom = 8                           |   |
| alt+R : Réticule On  | /Off                              |   |
| alt+S : Enregistrer  | l'image                           |   |
| cmd+S : réduit la f  | enêtre                            |   |
| cmd+G : augmente     | e la fenêtre                      |   |
| cmd+0 : fixe l'orig  | ine                               |   |
| cmd+E : fixe l'extre | émité                             |   |
| cmd+L : affiche la   | longueur                          |   |
| Les flèches : fixent | le décalage                       |   |
| cmd+Z : annule le    | décalage                          |   |
| cmd+M : fixe l'ech   | elle pour un parcours             |   |
| cmd+P : cree un po   | pint du parcours                  |   |
| cmd+R : affiche la   | longueur du parcours              |   |
| cmd+C : copie la c   | ouleur dans le presse-papier      |   |
| cmd+. : accès au d   | ialogue préférences               | 2 |
| cmd+: : accès au d   | ialogue À propos                  |   |
| cmd+; : mise à jou   | r                                 |   |
| cmd+K : accès à ce   | e dialogue                        |   |
| cmd+Q ou fermer      | la fenêtre : quitte l'application |   |
| Alt I H · Ciamotious | House                             |   |
| Voulez-vous co       | onsulter la documentation ?       |   |
| Ne plus deman        | der la documentation au démarrage |   |
| _ ne plus deman      | der in documentation au demanage  |   |
|                      |                                   |   |

FIGURE 2 – Écran de démarrage : il résume les fonctions du programme par la listes des raccourcis claviers et propose un accès à la documentation complète (ce fichier).

En cochant la case *Voulez-vous consulter la documentation ?*, la documentation du programme sera affichée sous forme d'un fichier .pdf (ce fichier) lorsque vous cliquerez sur le bouton **Ok**.

En cochant la case *Ne plus demander la documentation au démarrage*, la liste des raccourcis clavier ne sera plus affichée au démarrage du programme.

On peut toujours faire apparaître le dialogue  $Raccourcis\ claviers$  en tapant cmd + K.

Une fois ce dialogue passé, on a accès à la fenêtre principale de **GizmoLoupe** (voir figure [3])

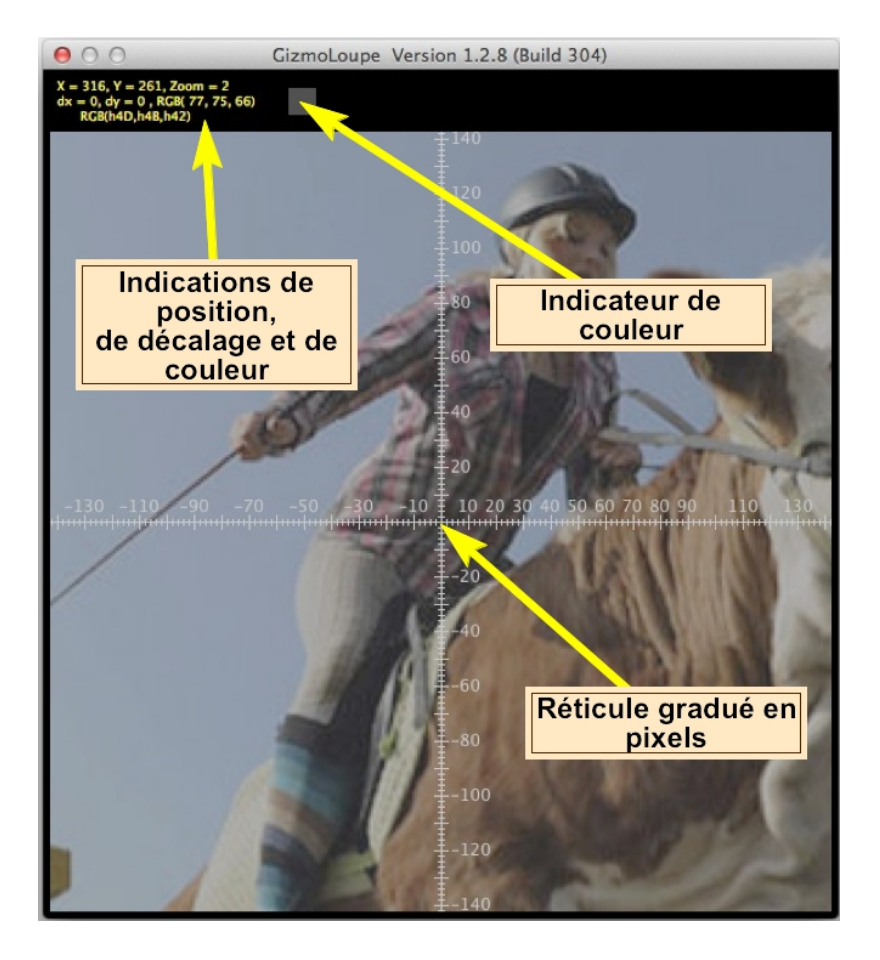

FIGURE 3 – Exemple d'écran de **GizmoLoupe** au démarrage. On notera le réticule gradué en pixels, l'origine (0,0) correspond à la position du curseur dans l'écran décalé du **décalage dx et dy**. Les indications comprennent : la position du curseur dans l'écran (X,Y), si les décalages sont nuls, le Zoom appliqué à l'image, les décalages de l'image (dx, dy) et enfin la couleur à la position du curseur (rouge, vert, bleu), en décimal et en hexadécimal, et visible avec l'indicateur de couleur.

# 3 Les commandes de GizmoLoupe .

Toutes les commandes sont accessibles par des raccourcis clavier.

**Remarque :** Les raccourcis clavier ne sont accessibles que si l'application est active.

#### 3.1 alt + A

Fixe le zoom à 1.

#### $3.2 \quad \text{alt} + B$

Fixe le zoom à 2. À

#### $3.3 \quad alt + C$

Fixe le zoom à 4. Au démarrage le zoom vaut 4.

#### $3.4 \quad \text{alt} + \text{D}$

Fixe le zoom à 8.

#### $3.5 \quad \text{alt} + R$

Réticule On/Off

#### $3.6 \quad \text{alt} + S$

Enregistrement de l'image de la loupe.

#### $3.7 \quad \text{cmd} + \text{S}$

Réduit la taille de la fenêtre de **GizmoLoupe** d'un facteur  $\sqrt[4]{2}$ .

#### $3.8 \quad \mathrm{cmd} + \mathrm{G}$

Accroit la taille de la fenêtre de **GizmoLoupe** d'un facteur  $\sqrt[4]{2}$ .

### $3.9 \quad \text{cmd} + \text{O}$

Note l'origine d'une mesure comme étant la position du curse ur (X,Y) affecté par le décalage (dx,dy) :

$$X_o = X + dx \quad et \quad Y_o = Y + dy \tag{1}$$

Ce point origine apparait sur l'écran comme un X rouge.

#### $3.10 \quad \text{cmd} + \text{E}$

Note l'extrémité d'une mesure comme étant la position du curseur (X, Y) affecté par le décalage (dx, dy):

$$X_e = X + dx \quad et \quad Y_e = Y + dy \tag{2}$$

Ce point extrémité apparait sur l'écran comme un X rouge.

#### $3.11 \quad \text{cmd} + \text{L}$

Affiche le **dialogue Longueur** qui donne la longueur entre l'origine et l'extrémité de la mesure ainsi que :

$$\delta X = X_e - X_o \quad et \quad \delta Y = Y_e - Y_o \tag{3}$$

| els |
|-----|
|     |
|     |
|     |
|     |
|     |

FIGURE 4 – Dialogue Longueur.

À noter qu'en quittant ce dialogue, les points O et E disparaissent. Mais ils réapparaissent en tapant à nouveau cmd + L. On observe le même comportement avec cmd + M.

#### 3.12 Les flèches

Les flèches permettent de définir le décalage dx, dy par incrément d'un pixel d'écran.

#### $3.13 \quad \text{cmd} + \text{Z}$

Annule le décalage : dx = 0, dy = 0.

#### 3.14 cmd + M

Après avoir défini l'origine et l'extrémité (par les commandes cmd+O et cmd+E) d'un segment dont la longueur réelle est connue (comme le segment représentant l'échelle sur une carte), cette commande permet de définir l'échelle d'un parcours. Il suffit de donner la longueur réelle, éventuellement l'unité et de cliquer sur le bouton **Calculer l'échelle** (voir figure [5]).

| Choix d'échelle            |
|----------------------------|
| Origine: 281, 405 pixels   |
| Extrémité: 528, 405 pixels |
| Delta X: 248 pixels        |
| Delta Y: -18 pixels        |
| Longueur: 248 pixels       |
| Longueur réelle 1000       |
| Unité AU                   |
| Échelle 100 px = 403 AU    |
| Ok                         |
|                            |

FIGURE 5 – Dialogue Choix d'échelle.

#### 3.15 cmd + P

Crée un point du parcours. Les points du parcours apparaissent sur l'écran reliés par des lignes (voir Figure [6]).

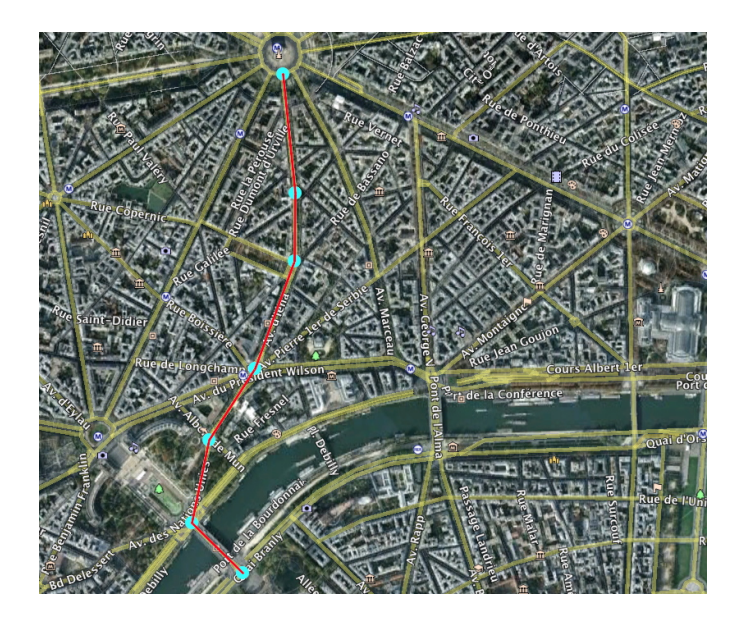

FIGURE 6 – Exemple de parcours.

# $3.16 \quad cmd + R$

On accède au dialogue des données du parcours : le nombre d'étapes, la longueur sur l'écran en pixels et la longueur réelle. Ce dialogue permet également d'effacer tout le parcours.

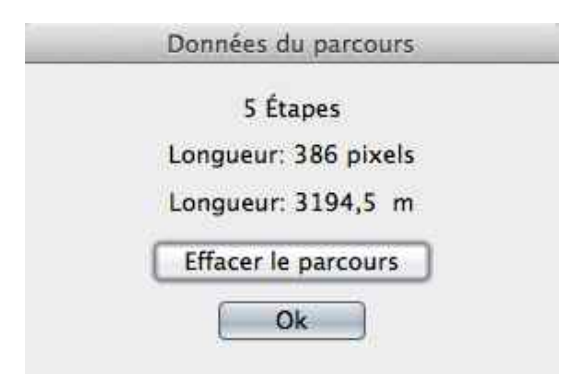

FIGURE 7 – Dialogue Données du parcours.

# $3.17 \quad cmd + C$

Copie dans le presse papier la couleur à la position du curseur. Suivant les préférences [3.18], la couleur peut être codée on décimal ou en hexadécimal.

Exemple en décimal :

000,000,255 (pour le bleu).

Exemple en héxadécimal :

h00,h00,hFF (pour le bleu).

## 3.18 cmd + ,

Permet d'accéder aux préférences. Voir figure [8].

| Préfére                              | nces               |
|--------------------------------------|--------------------|
| U vermer les mises à jour au demarra | ge                 |
| Choix du langage                     |                    |
| Automatique \$                       |                    |
| Codage couleur                       |                    |
| • Hexa                               | Points circulaires |
|                                      | Couleur des points |
|                                      | Couleur des traits |
| Ne plus demander la documentation a  | u démarrage        |
| Ok                                   | Annuler            |

FIGURE 8 – Dialogue Préférences.

- Vérifier les mises à jour au démarrage. Si cette option est décochée, on peut toujours vérifier l'existence de mise à jour en tapant cmd + ;.
- Choix du langage de l'interface :
  - Automatique : choisit le langage de l'interface en fonction du langage du système du système si celui-ci est en français, anglais ou allemand.
  - Anglais :L'interface sera en anglais (quelque soit le langage du système).
  - Français :L'interface sera en français (quelque soit le langage du système).
  - Allemand :L'interface sera en allemand (quelque soit le langage du système).
  - Choix du codage de la couleur pour le presse papier (voir le raccourci clavier cmd + C).
  - Choix de l'affichage du dialogue sur la documentation (voir figure [2]) au démarrage.

#### 3.19 cmd + :

Affiche le dialogue "À propos..."

#### $3.20 \quad \text{cmd} +;$

Vérifier l'existence de mises à jour.

## $3.21 \mod + K$

Accès à l'écran de démarrage et à la liste des raccourcis clavier (voir figure [2]).

## $3.22 \quad \text{cmd} + \text{Q}$ ou fermer la fenêtre

Quitter l'application.

#### 3.23 alt + H

Pour accéder au site de Gizmotique.

# 3.24 F1

Permet d'accéder au fichier d'aide (ce fichier).

# 4 Astuces

Rappelons que pour être opérationnel, GizmoLoupe doit être activé (voir Fig[9]).

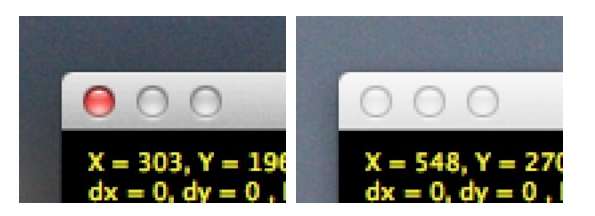

FIGURE 9 – GizmoLoupe activé (à gauche), désactivé (à droite).

# 4.1 Comment déterminer la position d'un objet sur l'écran.

- Placer le curseur sur l'objet. Lire la position (X,Y) en pixels dans les indications (voir figure [3]).
- Faites varier le zoom pour plus de précision (Alt+a, Alt+b, Alt+c, Alt+d).
- Ajuster avec les flèches pour placer le (0,0) du réticule. La position de l'objet est alors X+dx et Y+dY.

# 4.2 Comment déterminer une longueur sur l'écran.

- Placer le curseur sur l'origine.
- Faites varier le zoom pour plus de précision (Alt+a, Alt+b, Alt+c, Alt+d).
- Ajuster avec les flèches pour placer le (0,0) du réticule.
- Tapez cmd+O.
- Placer le curseur sur l'extrémité.
- Faites varier le zoom pour plus de précision (Alt+a, Alt+b, Alt+c, Alt+d).
- Ajuster avec les flèches pour placer le (0,0) du réticule.
- Tapez cmd+E.
- Taper **cmd+L**. Le dialogue **Longueur**[4] vous indique alors les coordonnées de l'origine, de l'extrémité,  $\delta X$ ,  $\delta Y$ [3] et la longueur cherchée.

## 4.3 Comment fixer l'échelle de l'écran.

Si les 2 points origine et extrémité n'ont pas été créés, c'est le moment de le faire (voir [4.2]). Choisissez 2 points dont la distance réelle (en km, en pouces, etc...) est connue. Si les 2 points existent, vous pouvez les modifier en les recréant.

Tapez cmd+M. Le dialogue Choix d'échelle[5] vous donne la longueur en pixels du segment OE, à vous de donner sa longueur réelle et son unité.

## 4.4 Comment noter la couleur d'un point sur l'écran.

- Placer le curseur sur **le point choisi**.
- Faites varier le zoom pour plus de précision (Alt+a, Alt+b, Alt+c, Alt+d).
- Ajuster avec les flèches pour placer le (0,0) du réticule.

- La couleur du point apparaît dans les indications (voir figure [3]).
- Tapez cmd+C pour copier la couleur dans le presse-papier. Elle sera codée suivant le choix fait dans les préférences[3.17].
- Le presse-papier pourra alors être utilisé pour transférer cette valeur de la couleur dans un autre programme.

#### 4.5 Comment créer et utiliser un parcours.

En tapant **cmd**+**P**, vous créer un point d'un parcours. Les points du parcours sont reliés par des segment de droite. La position de chaque point du parcours peut être modifiée par un glisser déposer.

Si l'échelle à été fixée, en tapant  $\mathbf{cmd} + \mathbf{R}$ , vous pouvez savoir la longueur du parcours et le nombre de segments qui le compose (voir Fig [7]).